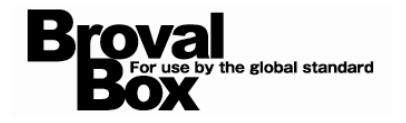

# BrovalBox DS211+ Mail Station 基本操作マニュアル ver1.0

2012年12月12日 作成

| メールアカウントの作成方法(ユーザー作成)        | 1  |
|------------------------------|----|
| クライアントソフトへのアカウント設定方法(ローカル環境) | 5  |
| クライアントソフトへのアカウント設定方法(外部環境)   | 11 |

## メールアカウントの追加方法(ユーザー作成)

~「Mail Station」でメールの送受信を行うためのアカウントの作成方法~

「管理者権限(admin)」でログイ ン後<mark>【コントロールパネル】</mark>をクリ ックします。

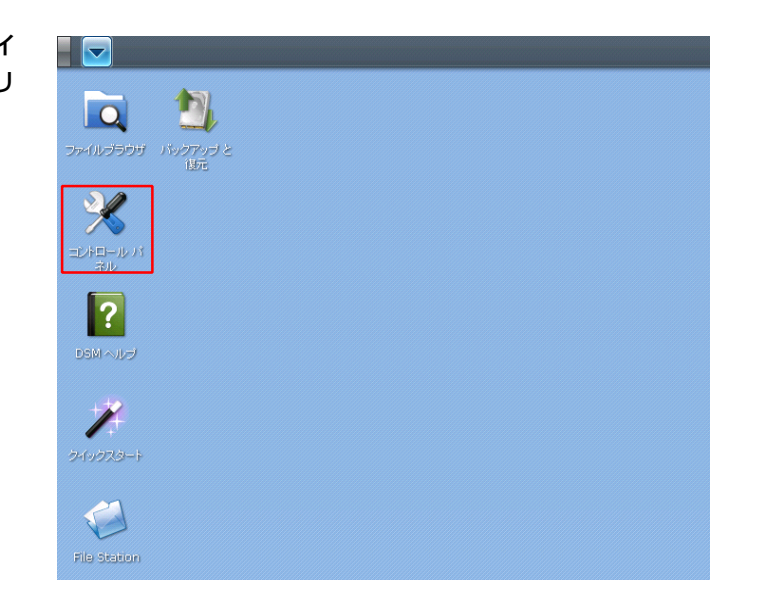

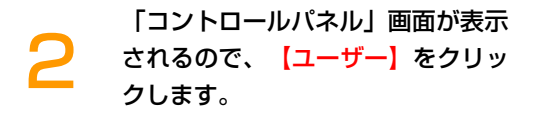

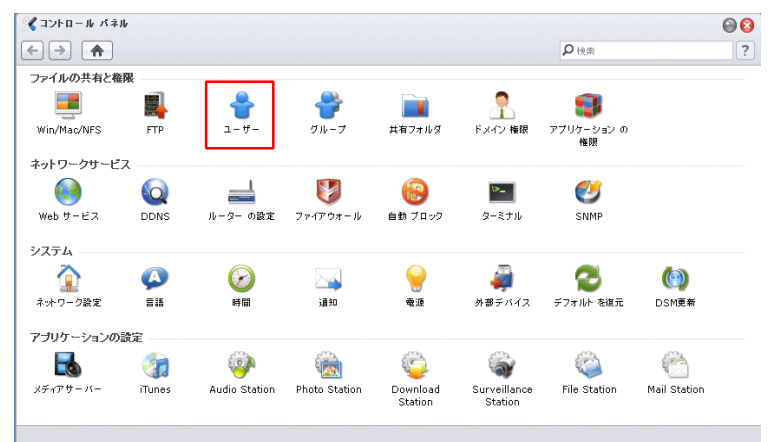

「コントロールパネル -ユーザー」 画面が表示されるので、【作成】を クリックします。

| 🄏 コントロール パネル | - ユーザー              |        | Θ 🕄              |
|--------------|---------------------|--------|------------------|
| ← →          |                     |        | ?                |
| 作成福集         | 副除 インボートユーザー ユーザ    | - ħ- ム | ₽検索              |
| 名前           | 說明                  | EX-10  | ステータス            |
| admin        | System default user |        | 正常               |
| guest        | Guest               |        | 無効               |
| user         |                     |        | 正常               |
|              |                     |        |                  |
| K <   <      | 1 1                 |        | 1 - 3 / 3 ページの表: |
|              |                     |        |                  |

「ユーザー作成ウィザード」の「ユ ーザー情報」画面が表示されるの で、以下の情報を入力します。

ユーザー作成ウィザード

ユーザー情報

名前:

1说明:

Eメール:

パスワード:

. バスワードの確認:

□ 新規ユーザーに通知メールを送る

次のフィールドを入力してくたさい

example

.....

.....

 ■名前:ユーザ名を入力します(アルファ ベット半角で入力)
 ■説明:特に入力する必要はありません
 ■電子メール:特に入力する必要はありま せん

 パスワード:任意で設定したパスワード を入力
 パスワードの確認:任意で設定したパス ワードを再入力

入力が完了したら、<mark>【次へ】</mark>をクリ ックします。

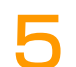

「ユーザー作成ウィザード」の「グ ループの結合」画面が表示されるの で、作成したユーザーに共有フォル ダのグループ権限を設定する場合 は、指定したグループにチェックを 入れ、【次へ】をクリックします。

※詳しい設定方法は File Stationの「共 有フォルダの中にサブフォルダを追加」 をご確認ください。

0 グルーブの結合 グループを選択してくたさい 名前 ▲ 說明 □追加 System default group users グループ1 グループ2 グループ3 グループ権限を設定していない グループ4 のであれば設定する必要はあり ません。 戻る 次へ キャンセル

Т

н

L

....

「ユーザー作成ウィザード」の「権限の割り当て - 共有フォルダ」画面が表示されるので、作成したユーザーに共有フォルダへアクセス権限を割り当てる場合は、必要な権限にチェックを入れ、【次へ】をクリックします。

※詳しい設定方法は File Station の「共 有フォルダの追加」をご確認ください。

| 確 <b>限の割り当て</b><br>は有フォルダにアク | - <b>共有フォルダ</b><br>セス権を設定する |        |       |           |          |
|------------------------------|-----------------------------|--------|-------|-----------|----------|
| 名前 -                         | ブレビュー                       | グループ権限 | 武込み専用 | 🔲 読込み/書込み | 🗌 アクセスなし |
| homes                        | RW                          | -      |       | <b>S</b>  |          |
| music                        | NA                          | -      |       |           |          |
| photo                        | RW                          | -      |       | <b>S</b>  |          |
| test                         | NA                          | -      |       |           |          |
| video                        | NA                          | -      |       |           |          |
| web                          | RW                          | -      |       |           |          |
|                              |                             |        |       |           |          |
|                              |                             |        |       |           |          |

展る 次へ

キャンセル

0

入力したユーザー名がアカウン トになる為、アルファベット半

キャンセル

角で入力して下さい。

次へ

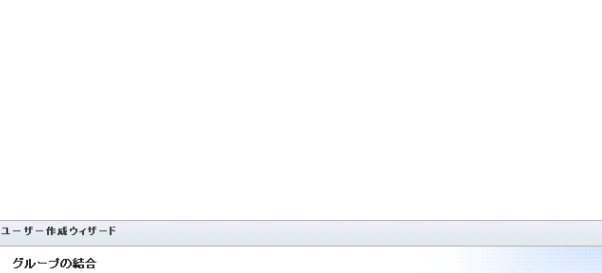

7

「ユーザー作成ウィザード」の「ユ ーザー割当設定」画面が表示される ので、作成したユーザーに使用容量 を割り当てる場合は、容量を割り当 てて、【次へ】をクリックします。

| 2 IFM 212 1              |              |      |    |         |
|--------------------------|--------------|------|----|---------|
| ユーザー割当設定<br>東用容量を割り当てる(無 | (制限を無効にした場合) |      |    |         |
| ボリューム                    | 使用容量         | 割り当て | 単位 | □ 権限の利用 |
| ボリューム 1                  | 0.000 MB     | 0    | GB |         |
|                          |              |      |    |         |
|                          |              |      |    |         |

8

「ユーザー作成ウィザード」の「権限の割り当て - アプリケーション」画面が表示されるので、作成したユーザーにアプリケーションの利用権限を割り当てる場合は、必要なアプリケーションにチェックを入れ、【次へ】をクリックします。

| ユーザー作成ウィザード                 | 8           |
|-----------------------------|-------------|
| 権限の割り当て - アブリケーション          |             |
| ユーザーに以下のアプリケーションへのアクセスを許可する |             |
| ✓ FTP                       |             |
| U WebDAV                    |             |
| File Station                |             |
| Audio Station               |             |
| Download Station            |             |
| Surveillance Station        |             |
|                             |             |
|                             |             |
|                             |             |
|                             |             |
| (                           | 戻る 次へ キャンセル |

9

「ユーザー作成ウィザード」の「設 定の確認」画面が表示されるので、 内容を確認し<mark>(適用)</mark>をクリックし ます。

| 定の確認          |                                          |  |
|---------------|------------------------------------------|--|
| マザードは次の設定を適用! | します。処理に数分かかります。                          |  |
| 項目            | 68                                       |  |
| 名前            | example                                  |  |
| 說明            |                                          |  |
| Eメール          |                                          |  |
| グループリスト       | users, 9 lb - 72                         |  |
| 書込可能          | homes, photo, web                        |  |
| 読込み専用         |                                          |  |
| アクセスなし        | music, test, video, 共有フォルダ, 共有フォルダbackup |  |
| ボリューム 1       | 制限なし                                     |  |
| アプリケーションリスト   | FTP,File Station,Audio Station           |  |
|               |                                          |  |
|               |                                          |  |

|   |                                 | ≪コントロール パネル - | ユーザー                |       | 00               |
|---|---------------------------------|---------------|---------------------|-------|------------------|
| U | 一」画面に戻り、新しくメールアカウント(ユーザー)が追加されま | ← → ☆ 作成 福集   | 削除 インボートユーザー ユーザーホー | 6     | ?<br><b>》</b> 検索 |
|   |                                 | 名前            | 說明                  | EX-14 | ステータス            |
|   | <u>त</u> .                      | admin         | System default user |       | 正常               |
|   | 3 8                             | example       |                     |       | 正常               |
|   |                                 | guest         | Guest               |       | 無効               |
|   |                                 | user          |                     |       | 正常               |
|   |                                 |               |                     |       |                  |
|   |                                 | K K   <-9 1   | 1<-9 > > > C        |       | 1 - 4 / 4 ページのま  |
|   |                                 |               |                     |       |                  |

追加されたユーザー名と「Mail Station」で設定されたドメイン名 がメールアカウントになります。

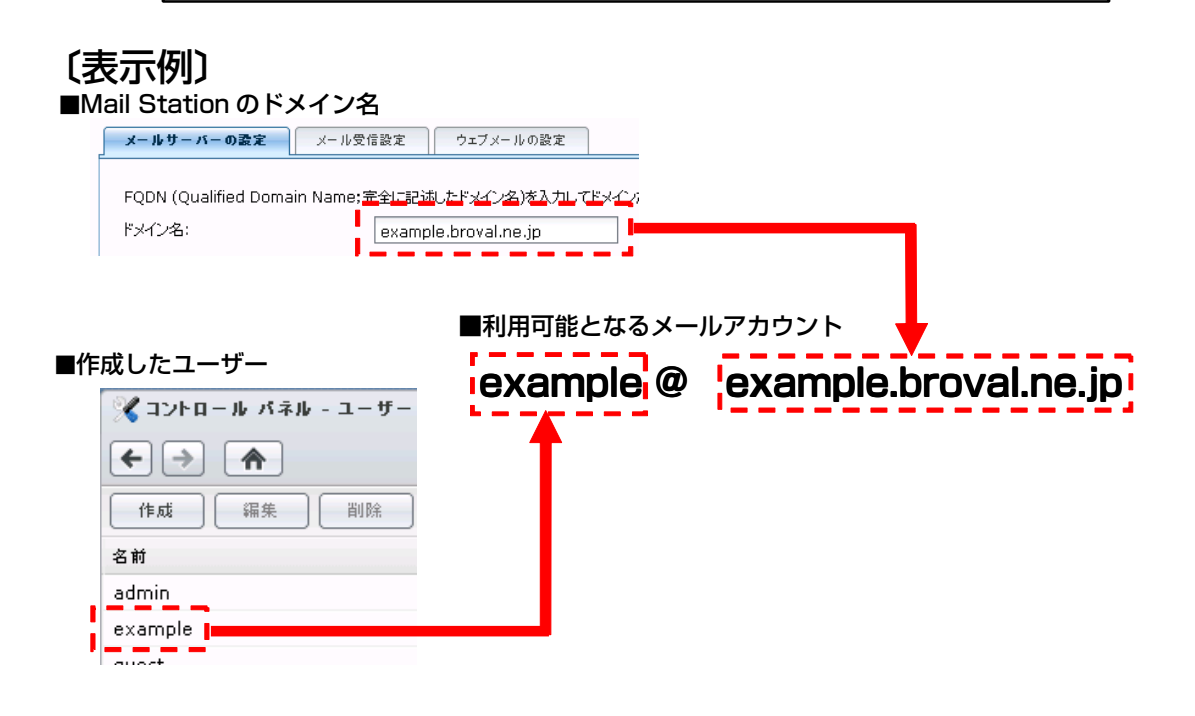

### クライアントソフトへのアカウント設定方法(ローカル環境)

~「BrovalBox」で追加したアカウントを BrovalBox と同じネットワーク環境のクライアントソフトに設定する方法~

### ※設定例 Outlook Express6.0

- 「Outlook Express」を起動した 🗐 Outlook Express ら、「ツール」から【アカウント】 ファイル(E) 編集(E) 表示(V) ツール(T) メッセージ(M) ヘルプ(H) をクリックします。 送受信(S) ۲ 1 すべて同期(<u>Z</u>) メールの作成 送受信 フォルダの同期(<u>N</u>) オフライン用にマーク(K) Þ 😂 Outlook Express アドレス帳(<u>B</u>)... Ctrl+Shift+B フォルダ × 送信者をアドレス帳に追加する(D) 📴 Outlook Express 🗄 🧐 ローカル フォルダ メッセージ ルール(<u>R</u>) ۶ Windows Messenger • 自分のオンライン状態(Y) アカウント(A)... オプション(の)...
- インターネットアカウント画面が表 示されるので、「追加」から【メー ル】をクリックします。

| ンターネット アカウ | ント               |    | ? 🛛                   |                                   |
|------------|------------------|----|-----------------------|-----------------------------------|
| すべて メール ニ: | ュース  ディレクトリ サービス |    | <br>ietno( <u>A</u> ) | メール( <u>M</u> )                   |
| アカウント      | 種類               | 接続 | 削除( <u>R</u> )        | ニュー <u>ス(D)</u><br>ディレクトリ サービス(D) |
|            |                  |    | プロパティ( <u>P</u> )     |                                   |
|            |                  |    | 既定に設定(D)              | <b>4</b>                          |
|            |                  |    | インポート(1)              |                                   |
|            |                  |    | エクスポート( <u>E</u> )    |                                   |
|            |                  |    |                       |                                   |
|            |                  |    | - 順番の設定(S)            |                                   |
|            |                  |    | 問::る                  |                                   |
|            |                  |    |                       |                                   |

インターネット接続ウィザードの 「名前」画面が表示されるので、表 示名を入力し、【次へ】をクリック します。

| インターネット接続ウィザード           |                                     | X |
|--------------------------|-------------------------------------|---|
| 名前                       |                                     | 1 |
| 電子メールを送信するときに、:<br>ください。 | 名前が Б送信者] のフィールドに表示されます。表示する名前を入力して |   |
| 表示名( <u>D</u> ):         | example <br>M : Taro Chofu          |   |
|                          | < 戻る(B) 次へ(M) > キャンセル               |   |

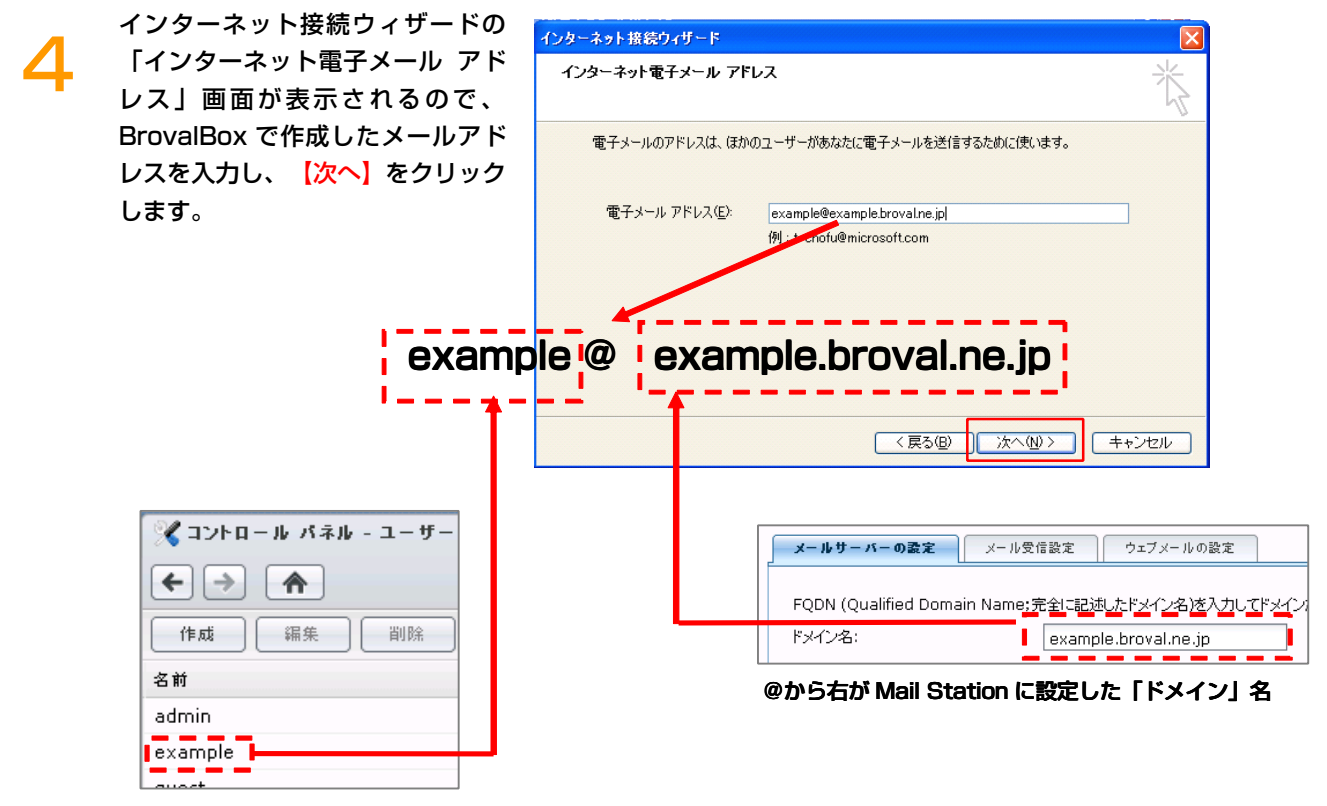

@から左が BrovalBox で作成した「ユーザー」名

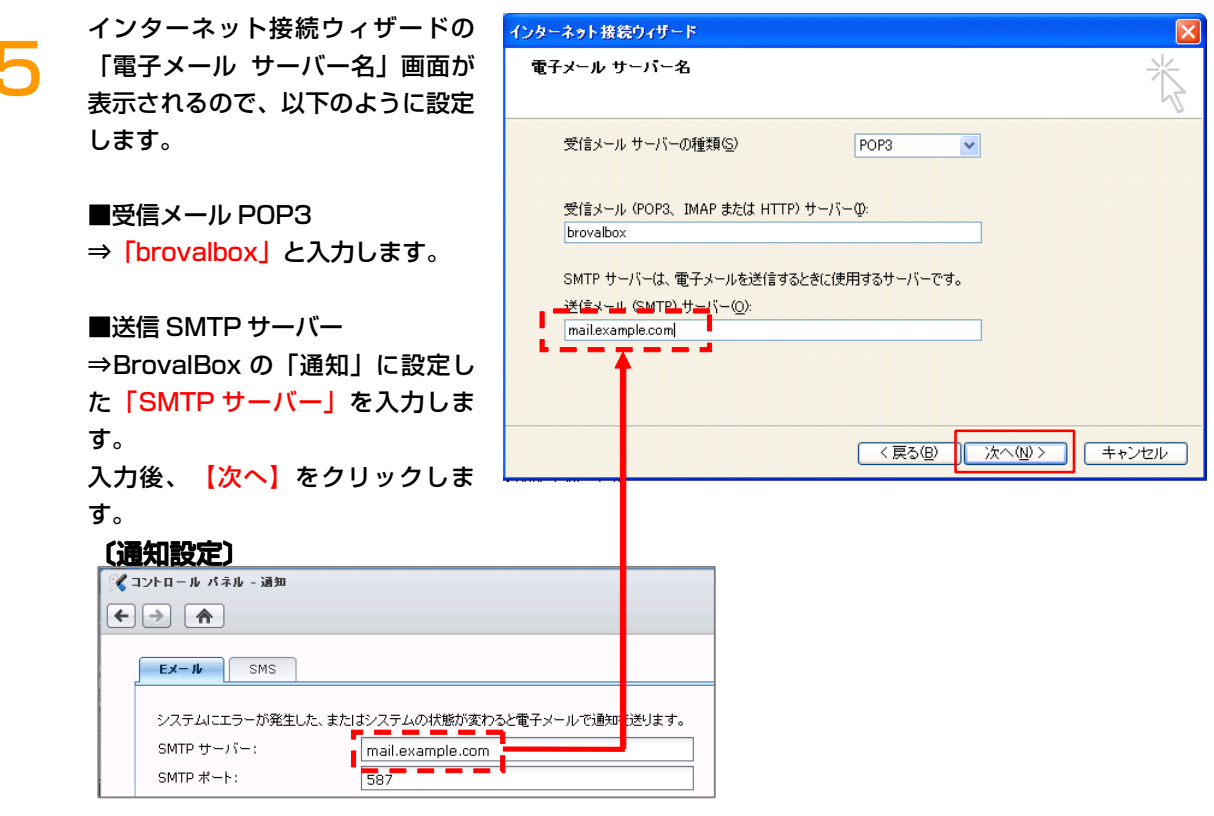

#### ■「通知」の確認方法

サーバー機能へ「管理者権限(admin)」でログイン後、「コントロールパネル」から「通知」クリックします。

インターネット接続ウィザードの 「インターネット メール ログオ ン」画面が表示されるので、 BrovalBox で作成した「ユーザ ー」名とそのパスワードを入力し、 【次へ】をクリックします。

6

8

| インターネット接続ウィザード                                                  |                                                                                                    |      |
|-----------------------------------------------------------------|----------------------------------------------------------------------------------------------------|------|
| インターネット メール ログオン                                                |                                                                                                    |      |
| インターネット サービス プロバイダた                                             | ら提供されたアカウント名およびパスワードを入力してください。                                                                                                  |      |
| アカウント名(A):                                                      | example                                                                                                    | ]    |
|                                                                 |                                                                                                    |      |
| パスワード( <u>P</u> ):                                              | ******                                                                                                    |      |
| メール アカウントにアクセスするときに、<br>ード記録 (SPA) を必要としている場<br>をオンにしてください。<br> | ✔ パスワードを(米存する(₩)<br>、インターネット サービス プロバイダがセキュリティで(保護されたパスワ<br>合は 【セキュリティで(保護されたパスワード認証(SPA)を(使用する)]<br>ド認証(SPA)を(使用する( <u>S</u> ) |      |
|                                                                 | < 戻る(B) (次へ似)> (キャン                                                                                                    | tu ) |

インターネット接続ウィザードの 「設定完了」画面が表示されるの で、【完了】をクリックします。

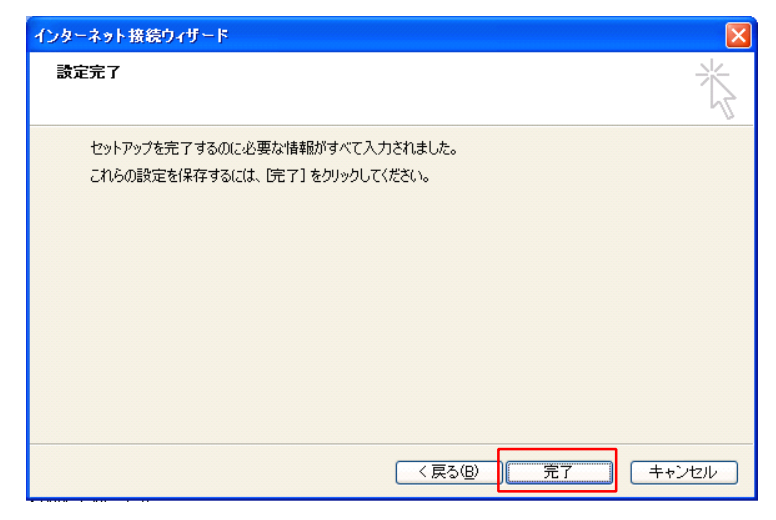

インターネットアカウント画面に戻 りますので、SMTP 送信サーバー の設定を行う為に、【プロパティ】 をクリックします。

| インターネット アカウン   | ٧ŀ             |          | ? 🛛               |
|----------------|----------------|----------|-------------------|
| すべて メール ニュ     | ース ディレクトリ サービス | <u>]</u> | 追加( <u>A</u> )    |
| アカウント          | 種類             | 接続       | 肖/除( <u>R</u> )   |
| Real brovalbox | メール            | 使用可能な接続  | プロパティ( <u>P</u> ) |
|                |                |          | 既定(L設定(D)         |
|                |                |          | インポートΦ            |
|                |                |          | エクスポート(E)         |
|                |                |          | 順番の設定(S)          |
|                |                |          | 開じる               |

「作成したアカウントのプロパテ ィ」画面が表示されるので、【サー バー】タブをクリックします。

Q

| 😪 brovalbox のプロパティ                                              |                                                   | ? 🗙  |
|-----------------------------------------------------------------|---------------------------------------------------|------|
| 全般<br>サーバー<br>接続 セ<br>メール アカウント<br>これらのサーバー<br>仕事、Microsof      | キュリティ 詳細設定<br>に覚えやすい名前を付けることができます。<br>t メール サーバー) | (例:  |
| ユーザー情報<br>名前( <u>N</u> ):<br>会社名( <u>O</u> ):<br>雷子メール アドレス(M): | example                                           |      |
|                                                                 | 1000000000000000000000000000000000000             |      |
|                                                                 |                                                   |      |
|                                                                 | OK キャンセル 適                                        | 用(A) |

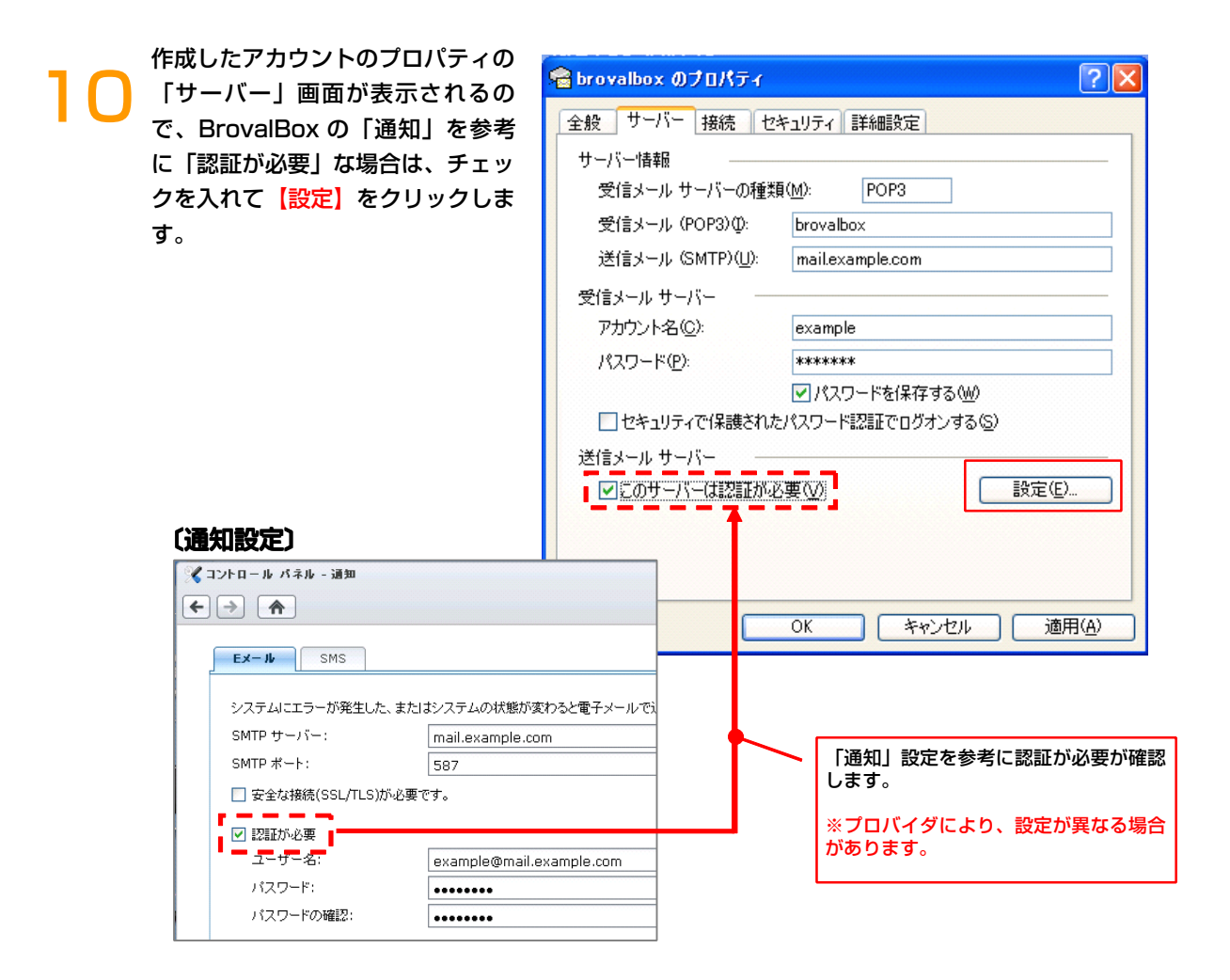

| 作成したアカウントの<br>「送信メール サーバ・<br>示されるので、Brova<br>知」を参考に、ログオ<br>し、【OK】をクリック<br>( <b>通知設定)</b> | プロパティの<br>ー」画面が表<br>alBox の「通<br><mark>ン情報</mark> を入力<br>フします。 | <ul> <li>送信メールサーバー</li> <li>□グオン情報</li> <li>○受信メールサーバーと同じ設定を使用する(型)</li> <li>○ 次のアカウントとパスワードでログオンする(Q)</li> <li>アカウント名(Q): example@example.com</li> <li>パスワード(P): ******</li> <li>マパスワードを保存する(W)</li> <li>ロキュリティで保護されたパスワード認証でログオ</li> </ul> |  |   | <ul> <li>? ×</li> <li>定を使用する(山)<br/>グオンする(Q)</li> <li>le@example.com</li> <li>**</li> <li>ワードを保存する(仏)</li> <li>スワード認証でログオンする(S)</li> <li>OK キャンセル</li> </ul> |
|------------------------------------------------------------------------------------------|----------------------------------------------------------------|----------------------------------------------------------------------------------------------------|--|---|----------------------------------------------------------------------------------------------------|
| <ul> <li></li></ul>                                                                      | こ、またはシステムの状態が変                                                 | わると電子メールで                                                                                                    |  |   |                                                                                                    |
| SMIP ザーハー:<br>SMTP ボート:<br>ロ 安全な接続(SSL/TLS)<br>ジ 認証が必要<br>ローザー名:                         | mail.example.cor<br>587<br>が必要です。<br>example@mail.e:           | n<br>xample.com                                                                                                    |  |   | 「通知」設定を参考にログオン情報を<br>力します。<br>※プロバイダにより、設定が異なる場合<br>があります。                                                                                                   |
| ↓スワード:<br>↓スワードの確認:                                                                      | ••••••                                                         |                                                                                                    |  | • | L                                                                                                    |

12 作成したアカウントのプロパティの 「サーバー」画面に戻りますので、 SMTP ポートを設定するために 【詳細設定】タブをクリックしま す。

1

| 😪 brovalbox のプロパティ        | ? 🛛                        |  |  |  |  |  |
|---------------------------|----------------------------|--|--|--|--|--|
| 全般 サーバー 接続 セジ             | キュリティ 詳細設定                 |  |  |  |  |  |
| サーバー情報                    |                            |  |  |  |  |  |
| 受信メール サーバーの種類             | ( <u>M</u> ): POP3         |  |  |  |  |  |
| 受信メール (POP3)仰:            | brovalbox                  |  |  |  |  |  |
| 送信メール (SMTP)( <u>U</u> ): | mail.example.com           |  |  |  |  |  |
| 受信メール サーバー 🛛 🚽            |                            |  |  |  |  |  |
| アカウント名(ご):                | example                    |  |  |  |  |  |
| パスワード( <u>P</u> ):        | ****                       |  |  |  |  |  |
| ▼パスワードを保存する(W)            |                            |  |  |  |  |  |
| ──セキュリティで保護された            | パスワード認証でログオンする( <u>5</u> ) |  |  |  |  |  |
| 送信メール サーバー                |                            |  |  |  |  |  |
| ▼このサーバーは認証が必要(♡) 設定(E)    |                            |  |  |  |  |  |
|                           |                            |  |  |  |  |  |
|                           |                            |  |  |  |  |  |
|                           |                            |  |  |  |  |  |
|                           | OK キャンセル 適用( <u>A</u> )    |  |  |  |  |  |

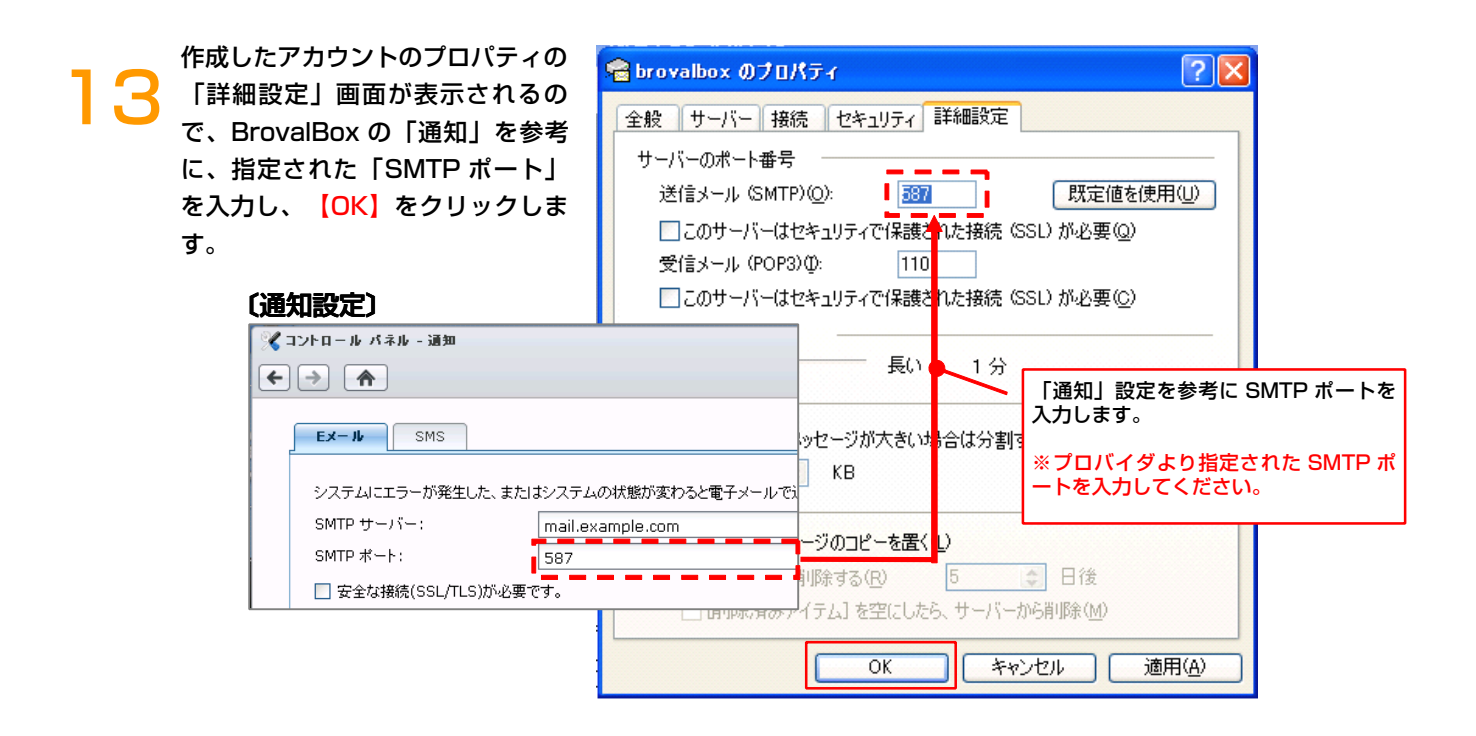

インターネットアカウント画面に戻 りますので、【閉じる】をクリック すれば、設定は完了となります。

| インターネット アカウン                                   | / <b>}</b>                    |           | ? 🛛    |
|------------------------------------------------|-------------------------------|-----------|--------|
| ■ すべて メール <u>ニュ</u><br>アカウント<br>全<br>brovalbox | ース 『ディレクトリ サービス<br>【種類<br>メール | 接続使用可能な接続 | j追加(④) |
|                                                |                               |           | 閉じる    |

### クライアントソフトへのアカウント設定方法(外部環境)

~ 「BrovalBox」で追加したアカウントを外部環境のクライアントソフトに設定する方法~

### ※設定例 Outlook Express6.0

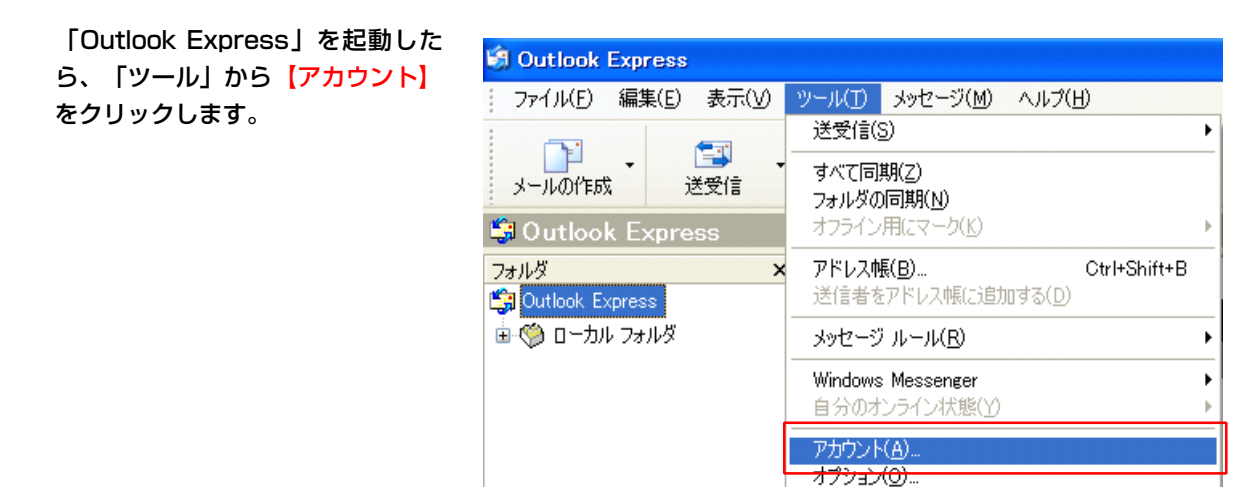

インターネットアカウント画面が表 示されるので、「追加」から【メー **ル** をクリックします。

| インターネット アカウント            | ? 🛛               |                                            |
|--------------------------|-------------------|--------------------------------------------|
| すべて メール ニュース ディレクトリ サービス |                   | メール( <u>M</u> )                            |
| アカウント 種類 接続              | <u>肖邶徐(R)</u>     | ニューノ( <u>N)</u><br>ディレクトリ サービス( <u>D</u> ) |
|                          | プロパティ( <u>P</u> ) |                                            |
|                          | 既定に設定(D)          | 45                                         |
|                          | インポート(D           |                                            |
|                          | エクスポート(E)         |                                            |
|                          |                   |                                            |
|                          | 順番の設定(S)          |                                            |
|                          | 閉じる               |                                            |
|                          |                   |                                            |

インターネット接続ウィザードの 「名前」画面が表示されるので、表 示名を入力し、【次へ】をクリック します。

| インターネット接続ウィザード         | ×                                    |
|------------------------|--------------------------------------|
| 名前                     | × ×                                  |
| 電子メールを送信するときに<br>ください。 | 、名前が [送信者] のフィールドに表示されます。表示する名前を入力して |
| 表示名①                   | example]<br>例:Taro Chofu             |
|                        | < 戻る(B) 次へ(W)> キャンセル                 |

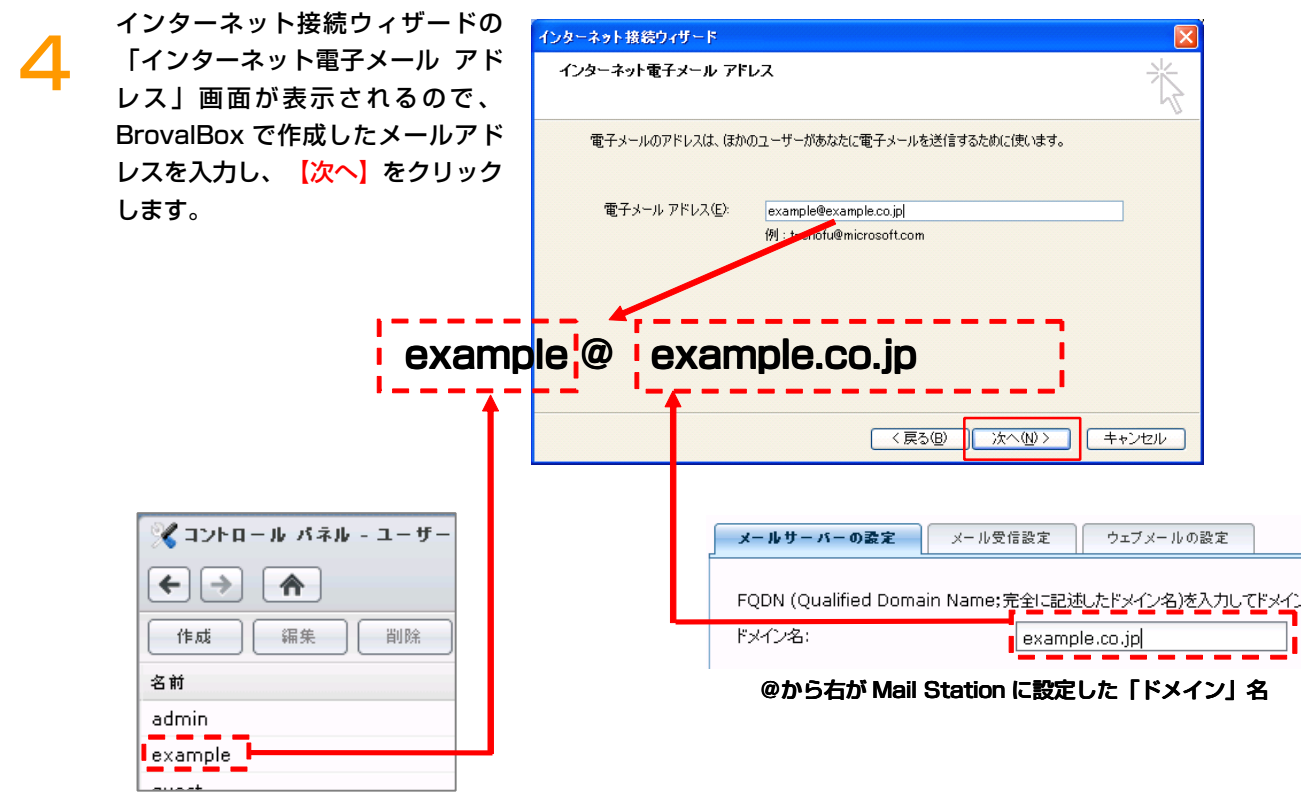

@から左が BrovalBox で作成した「ユーザー」名

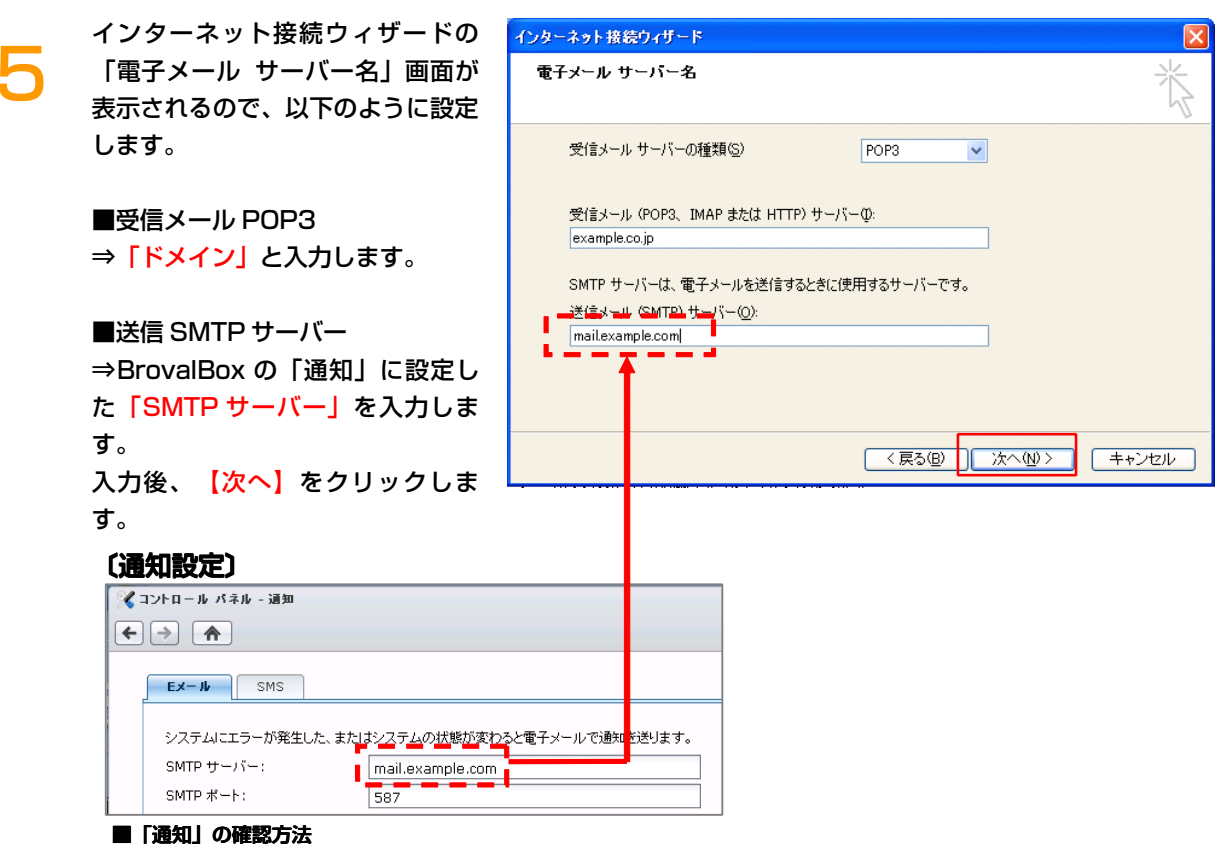

サーバー機能へ「管理者権限(admin)」でログイン後、「コントロールバネル」から「通知」クリックします。

インターネット接続ウィザードの 「インターネット メール ログオ ン」画面が表示されるので、 BrovalBox で作成した「ユーザ ー」名とそのパスワードを入力し、 【次へ】をクリックします。

6

8

| インターネット接続ウィザード                                                                   |                                                                                                    |    |
|----------------------------------------------------------------------------------|----------------------------------------------------------------------------------------------------|----|
| インターネット メール ログオン                                                                 |                                                                                                    |    |
| インターネット サービス プロバイダカ                                                              | ら提供されたアカウント名およびパスワードを入力してください。                                                                               |    |
| アカウント名( <u>A</u> ):                                                              | example                                                                                                    | ]  |
| パスワード(P):                                                                        | ******* <br>✔/パスワードを保存する( <u>W</u> )                                                                         |    |
| メール アカウントにアクセスするときに、<br>ード記証 (SPA) を必要としている場<br>をオンにしてください。<br>ロセキュリティで保護されたパスワー | インターネット サービス ブロバイダがセキュリティで(呆護されたパスワ<br>)合は [セキュリティで(呆護されたパスワード認証 (SPA) を使用する]<br>ド認証 (SPA) を使用する( <u>S</u> ) |    |
|                                                                                  | 〈戻る個) 太へ似〉 キャン                                                                                               | セル |

インターネット接続ウィザードの 「設定完了」画面が表示されるの で、【完了】をクリックします。

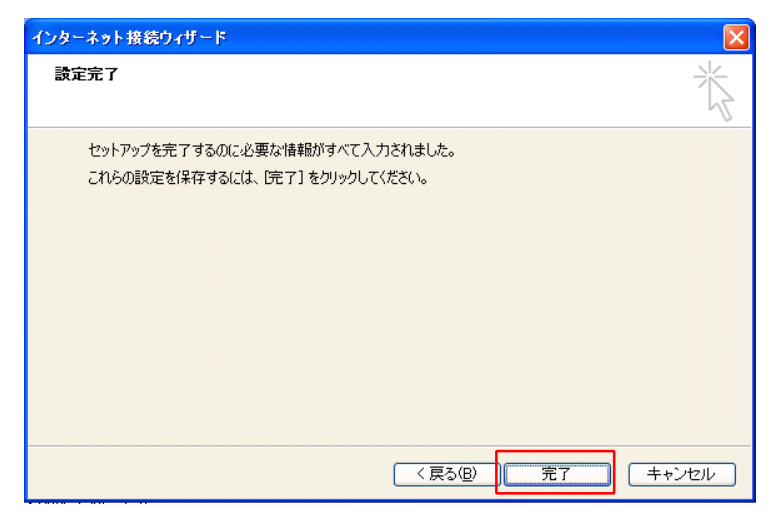

インターネットアカウント画面に戻 りますので、SMTP 送信サーバー の設定を行う為に、【プロパティ】 をクリックします。

| すべて メール ニュー     | ・ス ディレクトリ サービス | ]       |                    |
|-----------------|----------------|---------|--------------------|
| アカウント           | 種類             | 接続      | 肖/除( <u>R</u> )    |
| , example.co.jp | メール            | 使用可能な接続 | プロパティ( <u>P</u> )  |
|                 |                |         | 既定(ご設定(D)          |
|                 |                |         | インポートΦ             |
|                 |                |         | エクスポート( <u>E</u> ) |
|                 |                |         | 順番の設定(S)           |

「作成したアカウントのプロパテ ィ」画面が表示されるので、【サー **バー】**タブをクリックします。

9

| 😪 example.co.jp のプロパティ 🛛 🕐 🔀 |                                                           |  |  |  |  |
|------------------------------|-----------------------------------------------------------|--|--|--|--|
| 全般 サーバー 接続 セキュリティ 詳細設定       |                                                           |  |  |  |  |
| メール アカウント                    |                                                           |  |  |  |  |
| これらのサーバー(<br>住事、Microsoft    | これらのサーバーに覚えやすい名前を付けることができます。(例:<br>仕事、Microsoft メール サーバー) |  |  |  |  |
| example.co.jp                |                                                           |  |  |  |  |
| ユーザー情報                       |                                                           |  |  |  |  |
| 名前( <u>N</u> ):              | example                                                   |  |  |  |  |
| 会社名( <u>Q</u> ):             |                                                           |  |  |  |  |
| 電子メール アドレス( <u>M</u> ):      | example@example.co.jp                                     |  |  |  |  |
| 返信アドレス(Y):                   |                                                           |  |  |  |  |
| ▼メールの受信時および同期                | 時にこのアカウントを含めるの                                            |  |  |  |  |
|                              |                                                           |  |  |  |  |
|                              |                                                           |  |  |  |  |
|                              |                                                           |  |  |  |  |
|                              |                                                           |  |  |  |  |
|                              | OK キャンセル 適用(A)                                            |  |  |  |  |

**?**×

作成したアカウントのプロパティの 「サーバー」画面が表示されるので Br を ₫

| rovalBox の「通知」を参考に<br>「認証が必要」な場合は、チェック<br>を入れて【設定】をクリックしま<br>「。                                                                                                    | 全般<br>サーバー情報<br>受信メール<br>受信メール                                | - <u>接続 セ</u><br>サーバーの種業<br>(POP3)の:                  | キュリティ    詳細設定<br>夏( <u>M</u> ): POP3<br>example.co.jp      |
|----------------------------------------------------------------------------------------------------|---------------------------------------------------------------|-------------------------------------------------------|------------------------------------------------------------|
|                                                                                                    | 送信メール サ<br>受信メール サ<br>アカウント名<br>パスワード()<br>□ セキュリ:<br>送信メール サ | (SMTP)(U):<br>ーバー<br>ら(C):<br>P):<br>ティで(保護された<br>ーバー | mail.example.com<br>example                                |
| (通知設定)<br>З⊃≻п-ルパネル - 通知 ← → ▲ Ex-ル SMS                                                                                                    |                                                               |                                                       | Age (V)<br>設定(E)…<br>OK キャンセル 適用(A)                        |
| システムにエラーが発生した、またはシステムの状態が多いの         SMTP サーバー:       mail.example.cc         SMTP ポート:       587         安全な接続(SSL/TLS)が必要です。         ジ 認証が必要         ユーザー名:       example@mail.         パスワード:       ●         パスワードの確認:       ● | 変わると電子メールで注<br>om<br>example.com                              |                                                       | 「通知」設定を参考に認証が必要が確認<br>します。<br>※プロバイダにより、設定が異なる場合<br>があります。 |

😪 example.co.jp のプロパティ

| 1 | 作成したアカウントのプロパティの<br>「送信メール サーバー」画面が表<br>示されるので、BrovalBox の「通<br>知」を参考に、ログオン情報を入力<br>し、【OK】をクリックします。 |                                                  | 送信メールサーバー<br>ログオン情報 一<br>○受信メールサーバ<br>● 次のアカウントとパン<br>アカウント名(②):<br>パスワード(P): |        | ーと同じ設<br>スワードでロ<br>examp<br>****** | ?<br>定を使用する(U)<br>リグオンする(Q)<br>Ile@example.com<br>**        |
|---|----------------------------------------------------------------------------------------------------|--------------------------------------------------|-------------------------------------------------------------------------------|--------|------------------------------------|-------------------------------------------------------------|
|   | (通知設定)                                                                                              |                                                  | t                                                                             | コリティで作 | ☑パス<br>護されたパ                       | ワードを保存する(W)<br>スワード認証でログオンする(S)<br>OK キャンセル                 |
|   |                                                                                                    | システムの状態が変                                        | わると電子メールです                                                                    |        |                                    |                                                             |
|   | SMTP サーバー:<br>SMTP ボート:<br>□ 安全な接続(SSL/TLS)が必要で<br>☑ 認証が必要<br>ユーザー名:                                | mail.example.con<br>587<br>र.<br>example@mail.e; | n<br>kample.com                                                               |        |                                    | 「通知」設定を参考にログオン情報を入<br>力します。<br>※プロバイダにより、設定が異なる場合<br>があります。 |
|   | 「スワード:<br>「スワードの確認:                                                                                 | •••••                                            |                                                                               |        |                                    | L                                                           |

12 作成したアカウントのプロパティの 「サーバー」画面に戻りますので、 SMTP ポートを設定するために 【詳細設定】タブをクリックしま す。

1

| ବ example.co.jp ወታロパティ 🛛 ? 🔀 |                        |  |  |  |  |  |
|------------------------------|------------------------|--|--|--|--|--|
| 全般 サーバー 接続 セキュリティ 詳細設定       |                        |  |  |  |  |  |
| サーバー情報                       |                        |  |  |  |  |  |
| 受信メール サーバーの種類                | 受信メール サーバーの種類(M): POP3 |  |  |  |  |  |
| 受信メール (POP3)①:               | example.co.jp          |  |  |  |  |  |
| 送信メール (SMTP)( <u>U</u> ):    | mail.example.com       |  |  |  |  |  |
| 受信メール サーバー 🛛 🚽               |                        |  |  |  |  |  |
| アカウント名(C):                   | example                |  |  |  |  |  |
| パスワード( <u>P</u> ):           | *****                  |  |  |  |  |  |
|                              | ✓パスワードを保存する(W)         |  |  |  |  |  |
| セキュリティビ1米酸されな                | -パスワード記録上でロクオンする(5)    |  |  |  |  |  |
| 送信メール サーバー                   |                        |  |  |  |  |  |
| ▼このサーバーは認証が必要(V) 設定(E)       |                        |  |  |  |  |  |
|                              |                        |  |  |  |  |  |
|                              |                        |  |  |  |  |  |
| OK キャンセル 適用( <u>A</u> )      |                        |  |  |  |  |  |

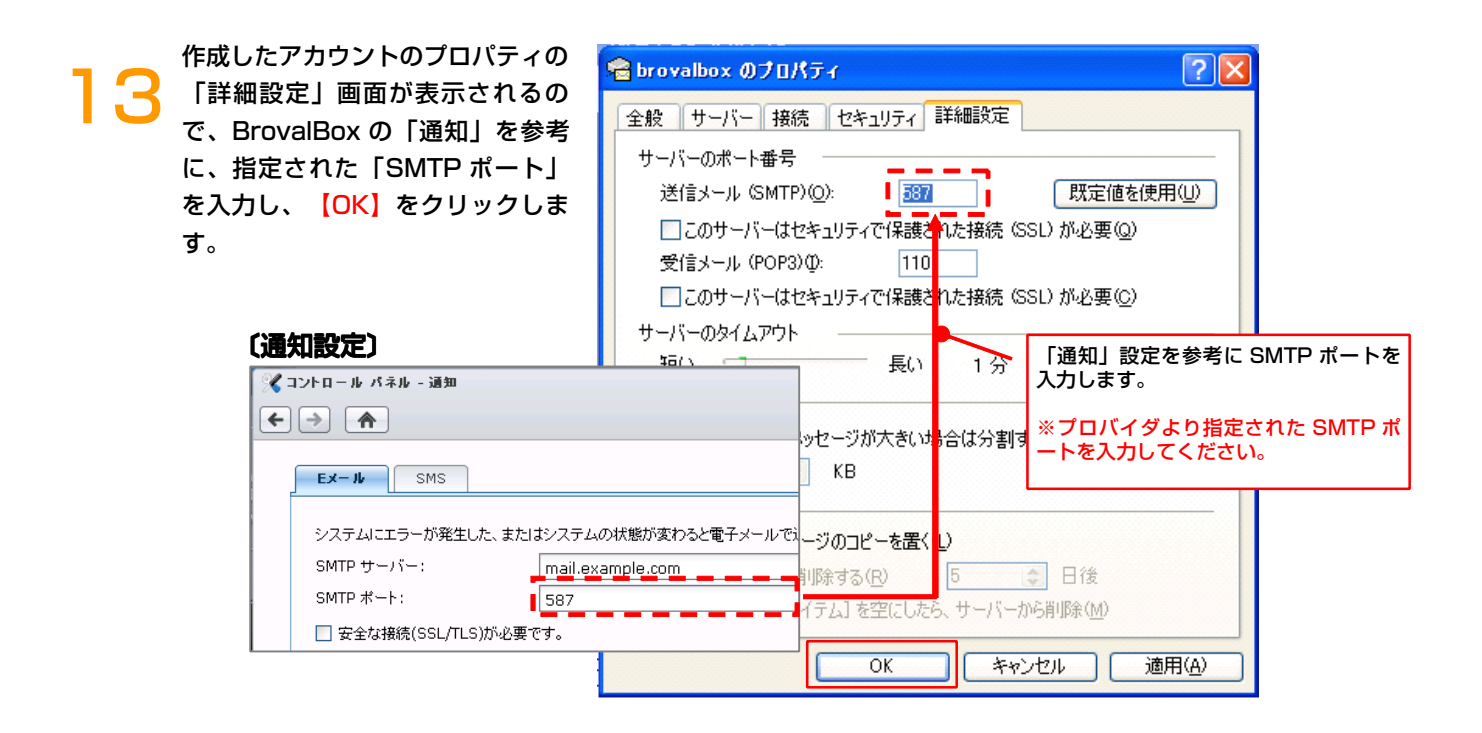

インターネットアカウント画面に戻 りますので、【閉じる】をクリック すれば、設定は完了となります。

| インターネット アカウン                                        | ŀ                             |                      | ? 🛛                                                                                   |
|-----------------------------------------------------|-------------------------------|----------------------|---------------------------------------------------------------------------------------|
| すべて     メール     ニュ       アカウント       全example.co.jp | ース   ディレクトリ サービス<br>種類<br>メール | <br>  接続<br> 使用可能な接続 | <u> 注意加(A)</u><br>肖/除(B)<br>ブロパティ(P)<br>既定に設定(D)<br>インボート(P)<br>エクスボート(E)<br>順番の設定(S) |
|                                                     |                               |                      | 閉じる                                                                                   |